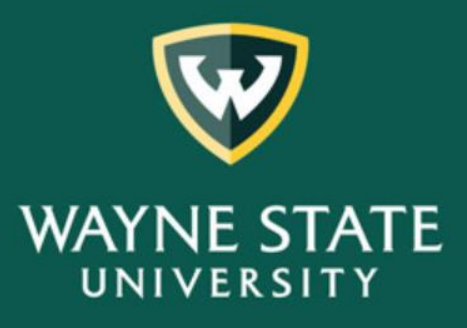

Testing, Evaluation and Research Services

# Student Evaluation of Teaching (SET)

A guide to retrieving Dean administrative reports online.

FOR ADDITIONAL INFORMATION, PLEASE CONTACT THE SET HELPDESK AT (313) 577-2777 OR EMAIL SET@WAYNE.EDU

#### A Guide to Retrieving Dean Administrative Reports Online

#### Contents

| Accessing Cognos                            | . 2 |
|---------------------------------------------|-----|
| Log into Academica                          | . 2 |
| Retrieving Reports                          | . 2 |
| Chairs Department Summary Report            | 3   |
| Chairs Exceptions Department Summary Report | 3   |
| Faculty Individual Reports                  | 5   |
| Save or Print Reports                       | . 6 |

The following are recommended browsers:

- Google Chrome
- Microsoft Edge 📿 •
- Mozilla Firefox •
- Apple Safari for MAC users

#### **Accessing Cognos**

To access COGNOS off-campus, you will need to connect to the university's Global Protect VPN before you can download your SET report(s). Please click on or copy the following link into your browser for setup instructions to GlobalProtect https://tech.wayne.edu/kb/security/wsu-virtual-private-network/500212. If you need assistance, please contact the C&IT Help Desk at (313) 577-4357.

#### Log into Academica

- Enter your access id/password.
- Under Resources, click on Faculty Instructional Resources.
- Next, click on the Student Evaluation of Teaching Reports link.

#### **Retrieving Reports**

The Testing, Evaluation and Research Services report selection screen will display. The directions to retrieve reports are on the following pages below. You may only retrieve reports for your *college* only.

| Testing, Evaluation and Research Services |                                                                       |                                         |                                                                                                    |  |  |
|-------------------------------------------|-----------------------------------------------------------------------|-----------------------------------------|----------------------------------------------------------------------------------------------------|--|--|
| Submit                                    | Submit         Report ID         Report Name         Business Purpose |                                         |                                                                                                    |  |  |
|                                           |                                                                       |                                         |                                                                                                    |  |  |
| Administrators                            | SET001                                                                | Summary Report                          | This report has been developed for chairs to summarize results for all the faculty in the entire department using the three contract items. Deans may also use this report on a departmental or college level.                                                                                                    |  |  |
| Administrators                            | SET006                                                                | Exceptions to<br>Summary Report         | This report has been developed for chairs. SET policy protects a faculty member from having to submit results when the data is questionable because of small sample size, or<br>other reasons. However, many faculty members choose to submit these results for consideration in ment decisions. This report gives administrators a list of all unofficial results<br>from your area in case a faculty member choose this option. |  |  |
| Faculty                                   | SET002                                                                | Individual Report                       | This report was developed to summarize the entire SET survey for faculty on an individual level. It provides results for the three contract items as well as more specific formative feedback.                                                                                                    |  |  |
| Administrators and Faculty                | SET004                                                                | Longitudinal Report                     | This report has been developed for faculty to document their performance over time on the three contract items. This was intended to help with selective salary, promotion, and tenure processes. It can be adjusted for one to seven years. Administrators may use this report to view results for an individual by entering their access id, or their area.                                                                     |  |  |
| Administrators and Faculty                | SET004m                                                               | New Longitudinal<br>Report with Medians | This is a new report. Please try it out. Please send feedback to set@wayne.edu.                                                                                                    |  |  |
| Business                                  | SET008B                                                               | Longitudinal Output for<br>Business     | This report is for exporting to Digital Measures                                                                                                    |  |  |

 Report Retrieval Tips

 • All reports may be saved as PDF, excel, HTML, or CSV.

 • PDF is the best option for a report which fits nicely on a page.

 • CSV allows the most flexibility in sorting many records but is the most difficult in terms of printing.

 • Another option you may select is to print in portrait or landscape.

Sep 2, 2020

SET Coordination Reports

Administrators – Chair Department Summary Report - Click on the Administrators (SET001) button. Administrators–Chair Exceptions to Summary Report – Click on the Administrators (SET006) button. Faculty – Faculty Individual Report - Click on the Faculty (SET002) button.

Note: If a blank screen appears when selecting any of the above links, please complete a SET Service Request Form and one of our team members will assist you.

#### Chairs Department Summary Report Chairs Exceptions Department Summary Report

## The following screen is displayed for either the *Chairs Department Summary (SET001)* or the *Chairs Exceptions Department Summary Report (SET006)*. The steps below are to retrieve either report.

- 1. To retrieve reports for your entire College:
  - a. Select **one** term using the Academic Period drop down box.
  - b. Click on your **College**.
  - c. Leave **Department** blank.
  - d. Leave Access ID blank.
  - e. Click on **Finish** to run your report(s).

(Note: Academic Period is the Semester you are retrieving: First four digits are the year (2014), next two digits are the semester (01 = winter, 06 = spring/summer, 09 = all) -- Ex. '201409' = fall 2014.)

|                                                                                             |                                                                                                    | WAYNE STAT      | )                         |                                                                                                    |  |  |
|---------------------------------------------------------------------------------------------|----------------------------------------------------------------------------------------------------|-----------------|---------------------------|----------------------------------------------------------------------------------------------------|--|--|
|                                                                                             | Testing, Evaluation and Research Services                                                                                                    |                 |                           |                                                                                                    |  |  |
|                                                                                             | Chairs Depa                                                                                                    | rtment Su       | immary                    | Report                                                                                                    |  |  |
| Add report description he                                                                   | re                                                                                                    |                 |                           |                                                                                                    |  |  |
| Parameter information:<br>Academic Period:<br>College:<br>Department:<br>Access ID:<br>HELP | Required: Select one term<br>Optional: Select one or more college<br>Optional: Select one or more departmer<br>Optional: Enter one or more Access ID<br>Asterisk (*) indicates required paramete | nt              |                           |                                                                                                    |  |  |
| Academic Period:                                                                            | ERM V                                                                                                    | Academic        | Period                    |                                                                                                    |  |  |
| College:                                                                                    | College of Education<br>College of Engineering<br>College of Fine Performing and Communicatio<br>College of Liberal Arts and Sciences                                                            | n Ar 1c         | Department:               | Academic Pathway for Excellence     Academic Success Ctr     Accounting     Administrative and Organizational Studies |  |  |
| Click on College                                                                            | College of Nursing<br>Graduate School<br>Honors College<br>Law School                                                                                                    | Leave Depa      | r <mark>tment</mark> blan | k Africana Studies<br>Anaesthesia<br>Anthropology<br>Art and Art History                                              |  |  |
|                                                                                             | School of Business Administration School of Library and Information Science School of Medicine School of Medicine                                                                                | ,               |                           | Audiology Speech Language                                                                                             |  |  |
|                                                                                             | School of Pharmacy <u>Select all</u> D                                                                                                    | eselect all     |                           | Select all Deselect all                                                                                               |  |  |
| Access ID:                                                                                  | Insert  Remove                                                                                                    | Choices:        |                           |                                                                                                    |  |  |
|                                                                                             | 1e                                                                                                    | Select          | all <u>Deselect all</u>   |                                                                                                    |  |  |
| Cancel < Back N                                                                             | ext> Finish Click on Finish                                                                                                    | n to run your r | eport                     |                                                                                                    |  |  |

- 2. To retrieve reports for a specific **Department** within your college:
  - a. Select **one** term using the Academic Period drop down box.
  - b. Leave **College** blank.
  - c. Click on the **Department** you would like to retrieve.
  - d. Leave Access ID blank.
  - e. Click on **Finish** to run your report.

(Note: Academic Period is the Semester you are retrieving: First four digits are the year (2014), next two digits are the semester (01 = winter, 06 = spring/summer, 09 = fall) -- Ex. '201409' = fall 2014.)

|                                                                       | WAYNESTA                                                                                                    |                      |                                                                                                    |
|-----------------------------------------------------------------------|----------------------------------------------------------------------------------------------------|----------------------|----------------------------------------------------------------------------------------------------|
|                                                                       | Testing, Evaluation and I                                                                                                    | Research Service     | es                                                                                                    |
| Add report description be                                             | Chairs Department S                                                                                                    | ummary Re            | eport                                                                                                    |
| Parameter Information:<br>Academic Period:<br>College:<br>Department: | Required: Select one term<br>Optional: Select one or more college<br>Optional: Select one or more department                                                                                                    |                      |                                                                                                    |
| Access ID:                                                            | Optional: Enter one or more Access ID                                                                                                    | -                    |                                                                                                    |
| HELP                                                                  | Asterisk (*) indicates required parameters                                                                                                    |                      |                                                                                                    |
| Academic Period:                                                      | ERM Academ                                                                                                    | ic Period            |                                                                                                    |
| College:<br>2b<br>eave College blank                                  | College of Education College of Engineering College of Fine Performing and Communication Arts College of Liberal Arts and Sciences College of Nursing Graduate School Honors College Law School School of Business Administration School of Library and Information Science School of Medicine School of Pharmacy Select all Deselect all | Department:<br>2c    | Academic Pathway for Excellence     Academic Success Ctr     Accounting     Administrative and Organizational Studies     Africana Studies     Anaesthesia     Anthropology     Art and Art History     Audiology Speech Language     Basic Engineering     Biological Sciences     Biomedical Engineering     Select all Deselect all |
| Access ID:                                                            | Insert  Remove 2e Sele                                                                                                    | ect all Deselect all |                                                                                                    |
| Cancel < Back N                                                       | ext> Finish Click on Finish to run your                                                                                                    | report               |                                                                                                    |

- 3. To retrieve a Faculty Individual Report, click on the Faculty link displayed on page 4.
  - a. From the Academic Period drop down box, you can select **one** or **more** Academic Periods.
  - b. Leave College and Department blank.
  - c. Enter Access ID(s) (in lower case letters).

(Note: When Access ID is left blank the system will generate reports for all instructor taught courses within a department for an academic period.)

- d. Click on Insert.
- e. Next, click on **Finish** to run your report(s).

(Note: Academic Period is the Semester you are retrieving: First four digits are the year (2014), next two digits are the semester (01 = winter, 06 = spring/summer, 09 = fall) -- Ex. '201409' = fall 2014.)

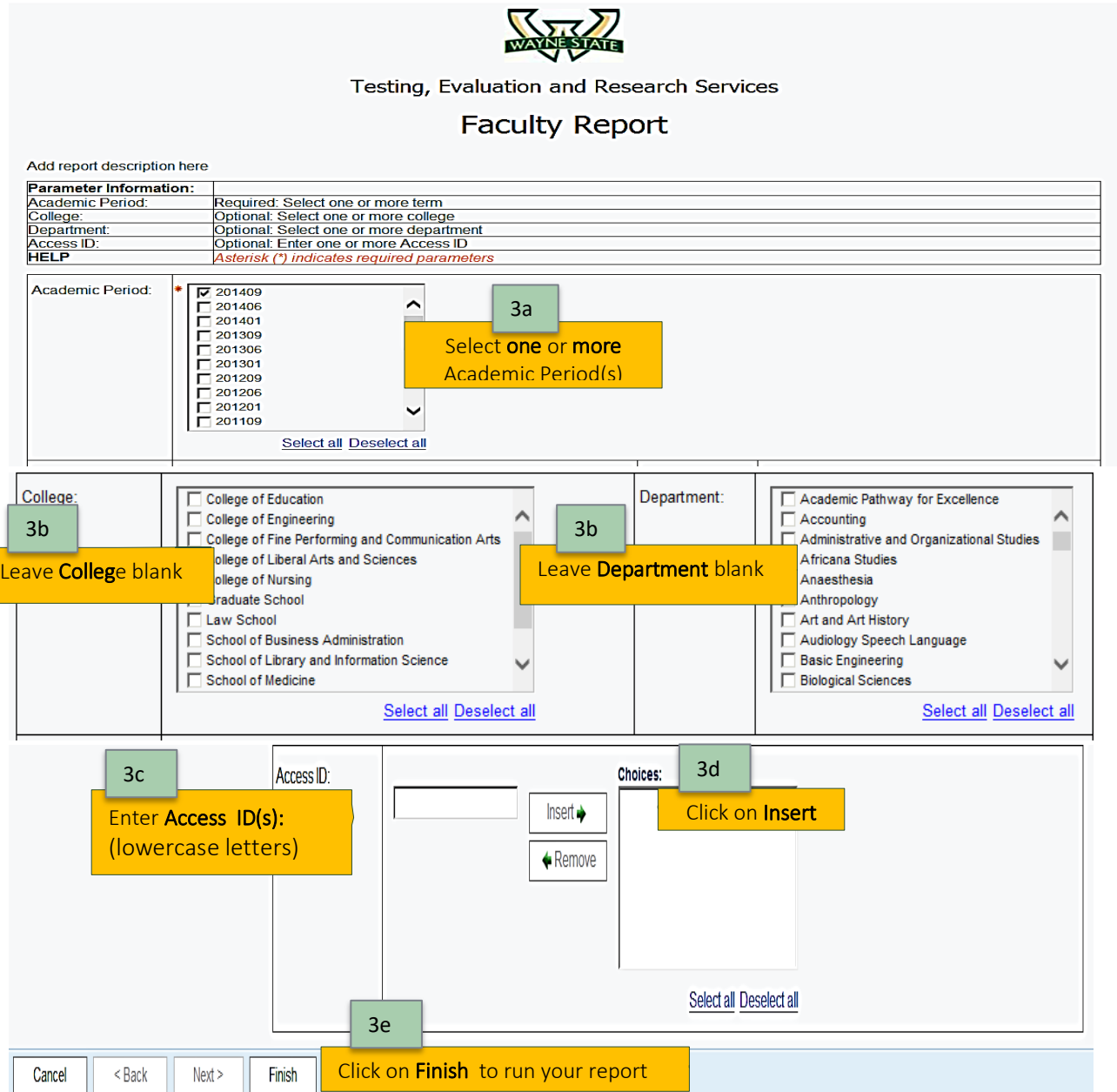

Note: All courses taught within a semester will be combined in one document and have 2 pages.

| Save or | r Print Rer                                                        | norts                                                                |                                                                                                    |
|---------|--------------------------------------------------------------------|----------------------------------------------------------------------|----------------------------------------------------------------------------------------------------|
|         |                                                                    | Your     At th     to vie     To S/     A dro                        | report will display in the following format.<br>e bottom left of the page, are scroll buttons <sup>I</sup> Top ▲ Page up ¥ Page down I Bottom<br>ew each report page.<br>AVE or <b>Print</b> , click on the <b>Run AS</b> button<br>op down box appears with various report output options. |
| C       | Run PDF                                                            | • Selec                                                              | et RUN PDF.                                                                                                    |
| 1       | Run Excel                                                          | - Tacuity                                                            | (Page 1 of 2)                                                                                                    |
| E       | Run Excel data                                                     |                                                                      |                                                                                                    |
| •       | Run CSV                                                            | Course : Call No.                                                    | Students Responding: out of                                                                                                    |
|         | Run XML     Reset prompts and run                                  | Y COURSE EVALUATION                                                  | RATINGS     RRESPONDING IN EACH OF THE FOLLOWING CATEGORIES       Mn.     Md.     SD     Excellent     Very Good     Good     Fair     Poor     NA     U/A       (5)     (4)     (3)     (2)     (1)     (A)     (B)                                                                        |
|         | Neset prohipts and run                                             | I in this course?                                                    | Great Lean Allor Moderate Little Moderate Vita                                                                                                    |
|         | SUMMARY<br>How would you rate the inst<br>MEAN SUMMATIVE<br>RATING | INSTRUCTOR EVALUATION<br>tructor's teaching in this course?<br>CLASS | Excellent Very Good Good Fair Poor N/A U/A                                                                                                    |
|         | S<br>Before enrollina I had an int                                 | TUDENT PROFILE<br>terest in the subject matter of this course.       | RATINGS     ERESPONDING IN EACH OF THE FOLLOWING CATEGORIES       Mn.     Md.     SD       Strongly Agree     Agree       (5)     (4)       (3)     (2)                                                                                                    |

The <u>SAVE and Print</u> icons are located at the top right of the report screens. Please follow the steps for <u>your browser</u> output.

|      | Save and Print Icons                                                                                                    |                                                                  |                                                                                                    |                                                                                                    |     |
|------|----------------------------------------------------------------------------------------------------|------------------------------------------------------------------|----------------------------------------------------------------------------------------------------|----------------------------------------------------------------------------------------------------|-----|
|      |                                                                                                    |                                                                  |                                                                                                    |                                                                                                    |     |
| disp |                                                                                                    | 1 / 2                                                            |                                                                                                    |                                                                                                    | ± 0 |
|      | Testing, Evalua<br>Faculty                                                                                                    | tion and Research Services<br>Individual Report<br>(Page 1 of 2) | s                                                                                                    | As Of: Apr 13, 2018<br>Time: II:33:80 AM<br>Report ID: SET002                                                                                                    |     |
|      | Instructor: Course : Call No.                                                                                                    |                                                                  | Students Res                                                                                                    | ponding: out of                                                                                                    |     |
|      | SUMMARY COURSE EVALUATION<br>How would you rate this course?<br>How much have you learned in this course?<br>SUMMARY INSTRUCTOR EVALUATION<br>How would you are in enalizable fluid and in this course?<br>RATING | RATINGS<br>Mr. Md. SD<br>Great Dear<br>Excellent                 | CNOWLG IN SACH OF THE FORLOWING<br>Wey Good Cood Fair Po<br>(4) (3) (2) (1)<br>A for Moderate Little Not<br>Wey Good Cood Fair Po | CATEGORIES<br>of NA UA<br>(A) (B)<br>(A) (B)<br>(A) (B)<br>(A) (B)<br>(A) (B)<br>(A) (B)<br>(B)<br>(A) (B)<br>(C)<br>(C)<br>(C)<br>(C)<br>(C)<br>(C)<br>(C)<br>(C)<br>(C)<br>(C |     |
|      | STUDENT PROFILE<br>Before enrolling I had an interest in the subject matter of this course.<br>I wanted to take this course.<br>MEAN SUMMATVE INTEREST RATING                                                     | RATINGS<br>Min. Mid. SD<br>Stongy Ag<br>(5)                      | ond NG IN EACH OF THE FOLLOWING<br>res Agree Restral Disagree<br>(4) (3) (2)                                                      | Strongly Disagree                                                                                                    |     |
|      | The course for me was:                                                                                                    |                                                                  | Required                                                                                                    | Elective                                                                                                    |     |
|      | I attended approximately this percentage of class meetings:                                                                                                    | < 60 %                                                           | 60 - 69 % 70-79 % 80 - 89 !                                                                                                    | % 90 - 100 %                                                                                                    |     |
|      | I expect a final grade in this course of :                                                                                                    | A                                                                | B C D                                                                                                    | Other                                                                                                    | ÷   |
|      |                                                                                                    |                                                                  |                                                                                                    |                                                                                                    | -   |

## Save or Print Reports (cont'd)

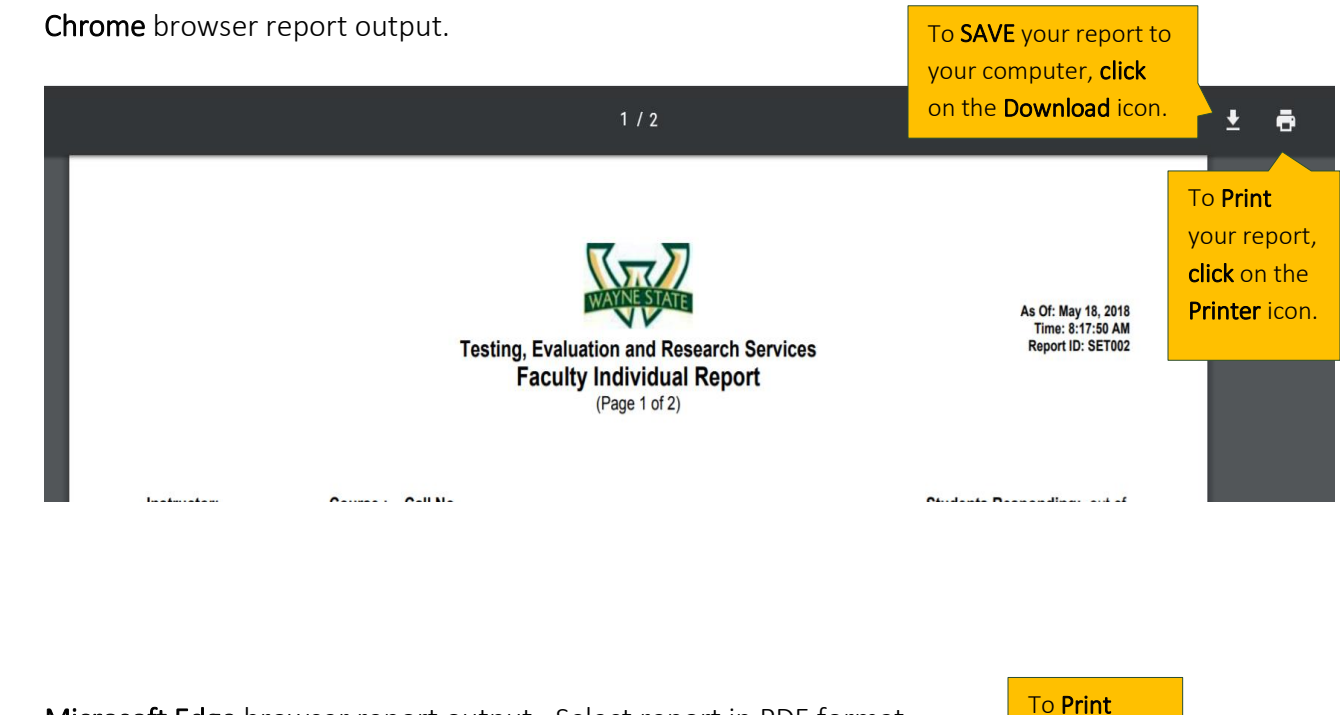

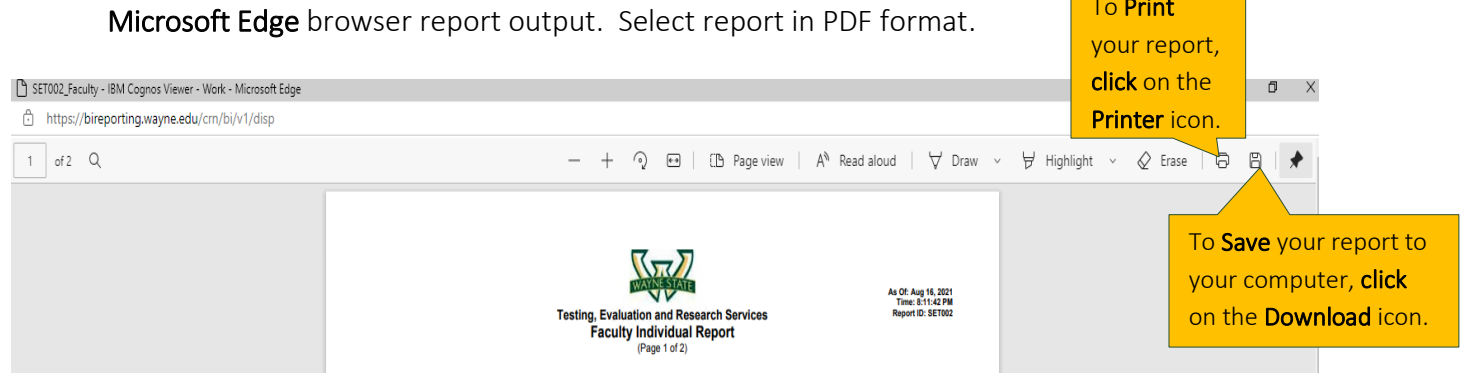

### Save or Print Reports (cont'd)

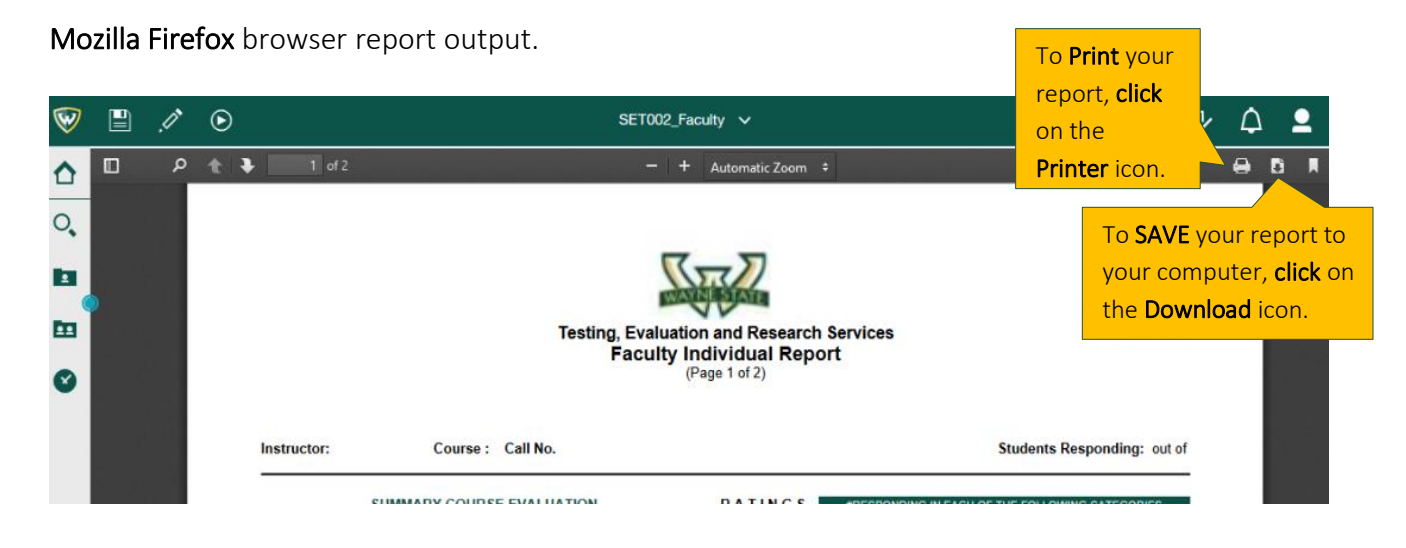

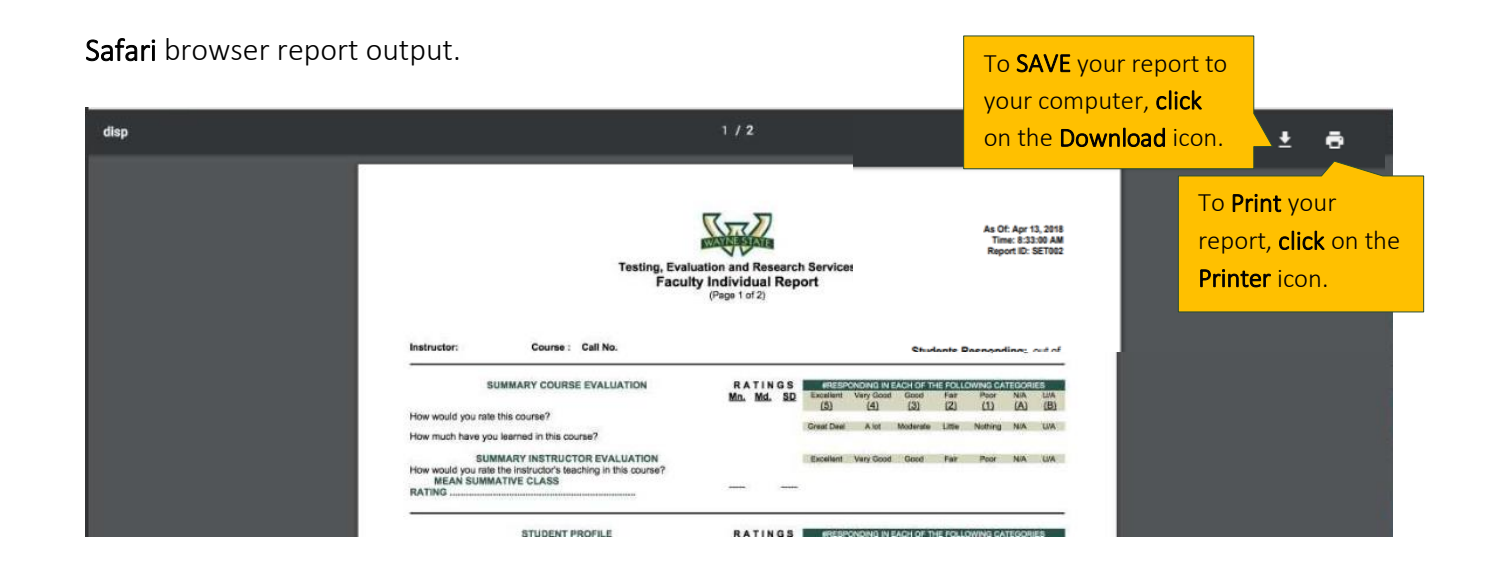